# Planned Portal Update for Websense® Cloud Web Security Gateway

Updated: 2-September-2014

Applies to:Websense Cloud Web Security Gateway, 2014 Release 5

### Introduction

The latest version of the Websense cloud portal, available from mid-September 2014, will offer an updated and significantly improved user interface experience. The portal's look and feel has been redesigned for visual clarity and ease of navigation.

In addition, the new look and feel will include access to:

- the new web Productivity, Threats, and Bandwidth dashboards.
- the next generation web reporting features, which replace the old web reports. Any reports you have saved previously will be migrated to the new Report Catalog.

For more information about the new reporting, see the video tutorials available from the **Reporting > Report Builder** and **Reporting > Transaction Viewer** pages.

You will be able to switch to the new look and feel, and access the new reporting and dashboard features, when you are ready to do so. The switching option will be available from the logon screen.

|                                   | OUD SECU<br>available! We strongly<br>recommend trying it out.<br><u>More details</u> |
|-----------------------------------|---------------------------------------------------------------------------------------|
| Try the ne                        | ew Cloud Portal!                                                                      |
| User name:<br>Password:<br>Forgot | my password Log On                                                                    |
| Technical Library                 | Knowledge Base                                                                        |
| Mulliohaanaa                      | Security Labs                                                                         |

The look and feel switches over immediately. The change applies to just your administrator account; all other administrators in your organization can switch over when they are ready.

|                         | CLOUD SECURITY |
|-------------------------|----------------|
|                         |                |
|                         |                |
| User name:              |                |
| User name:<br>Password: |                |

For a limited period, you will be able to switch between old and new versions of the portal before an automatic upgrade is implemented. To revert to the previous version of the portal, click the **Revert** link at the bottom on the logon screen. Regular notifications will be sent via email and portal alerts to tell you when this transition period will end.

## What has changed?

The new look and feel replaces the left-hand navigation menu with drop-down menus available from the tabs in the toolbar. Click **Web** to see all of your Cloud Web Security Gateway options.

|                     | B              | œ        | 1                        | Apollo Admin V Phelp V |  |  |
|---------------------|----------------|----------|--------------------------|------------------------|--|--|
| DASHBOARD           | REPORTING      | WEB      | ACCOUNT                  | CLOUD SECORITY         |  |  |
| POLICY M            | ANAGEMENT      | SETTI    | NGS                      |                        |  |  |
| Policies            |                | Gener    | al                       |                        |  |  |
| Time period         | 9              | Single   | Sign-On                  |                        |  |  |
| Custom Cate         | egories        | Bypas    | s Settings               |                        |  |  |
| Block & Notif       | fication Pages | Domai    |                          |                        |  |  |
| Content Classifiers |                | Endpoint |                          |                        |  |  |
| Content Old.        | Samera         | Networ   | k Devices                |                        |  |  |
|                     |                | Webse    | ense Filter Categories 🖾 |                        |  |  |
|                     |                |          |                          |                        |  |  |
|                     |                |          |                          |                        |  |  |

Verify how a URL is filtered by your policies. Enter other parameters to test specific browsing scenarios.

Note that **Network Devices** is now an option under this menu rather than a toolbar button in its own right.

Click **Web** again to close the menu.

There is no longer a **Home** tab in the toolbar. You can find the options previously located under **Home** in the following places:

- To see the new web dashboards, click **Dashboard**.
- To access the new web reporting functionality and the account reports, including any saved reports, click **Reporting**. Web and saved reports were previously available under **Web Security**.
- To access your Support options, including links to the Websense Technical Library and the Knowledge Base, click the **Help** menu in the top right corner. Note that release notes are now located in the Technical Library, and are accessible with a MyWebsense account.
- To change your password, click **Account** and then select **My Account** from the drop-down menu.

The pages in the portal all have a new look and feel. The example below shows how a web policy now appears.

| DASHBOARD      | REPORTING           | <b>WEB</b>                                                                       | ACCOUNT        |                |                |                     |               |                        | Websense*<br>TRITON<br>CLOUD SECURI |  |
|----------------|---------------------|----------------------------------------------------------------------------------|----------------|----------------|----------------|---------------------|---------------|------------------------|-------------------------------------|--|
| Web > Policies | > DEFAULT           |                                                                                  |                |                |                |                     |               |                        |                                     |  |
| General        | Connections         | Access Control                                                                   | Endpoint       | End Users      | Web Categories | Application Control | File Blocking | Web Content & Security | SSL Decryption                      |  |
| General        |                     |                                                                                  |                |                |                |                     |               |                        |                                     |  |
|                | Policy name:        | e: DEFAULT                                                                       |                |                |                |                     |               |                        |                                     |  |
| Admi           | inistrator email:   | il: webmaster@domain.com                                                         |                |                |                |                     |               |                        |                                     |  |
| Default PA     | AC file address:    | http://pac-t16.odd.b                                                             | lackspider.cor | m:8082/proxy.p | ac?p=22xx8444  |                     |               |                        |                                     |  |
| Alte           | ernate PAC file:    | http://pac-t16 odd.blackspider.com/proxy.pac?p=22xx8444<br>Use if 8082 is closed |                |                |                |                     |               |                        |                                     |  |
|                | Time zone:          | UTC                                                                              |                | Ŧ              |                |                     |               |                        |                                     |  |
| Inte           | ernet availability: | Allow access a                                                                   | t all times N  | o exceptions c | onfigured      |                     |               |                        |                                     |  |
|                |                     | Block access                                                                     | during 💌       | Afternoon      | V              |                     |               |                        |                                     |  |
|                |                     | Block page: Acce                                                                 | ess Blocked    |                | V              |                     |               |                        |                                     |  |
| С              | Confirm timeout:    | 10 minutes                                                                       | 5              |                |                |                     |               |                        |                                     |  |

Finally, when you are ready to log off, click the arrow next to your administrator account name and select **Log Off**.

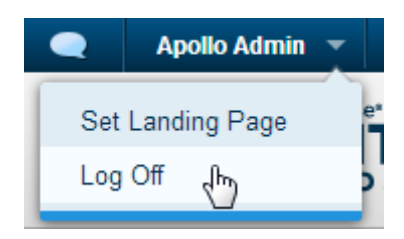

#### What has not changed?

The available features in the portal and your account information are unchanged as a result of this update.

#### **Further information**

If you are also a Cloud Email Security customer, see the document <u>Portal Update for Websense</u> <u>Cloud Email Security</u>.